## How to Attach & Submit an Assignment in Google Classroom

- 1. Scan (there are several free scanning apps) or take picture of the workbook page, etc.
- 2. 56Email to yourself and save to your device
- 3. Go to <u>classroom.google.com</u>.
- 4. Click the class>Classwork.
- 5. Click the assignment>View assignment.
- 6. To attach an item:
  - a. Under Your work, click Add or create>select Google Drive, Link <sup>CD</sup>, or File.

| our work |                 | Assigned |
|----------|-----------------|----------|
|          | + Add or create |          |
| ۵        | Google Drive    |          |
| GÐ       | Link            |          |
| 0        | File            |          |
| Creat    | te new          |          |
|          | Docs            |          |
|          | Slides          |          |
|          | Sheets          |          |
| 9        | Drawings        |          |

- 7. Select the attachment or enter the URL for a link and click Add.
- 8. (Optional) To add a private comment to your teacher, under Private comments, enter your comment and click Post.
- 9. Click Turn In and confirm.

The status of the assignment changes to Turned in.

| =                   | III 😩     |
|---------------------|-----------|
| <ul> <li></li></ul> | Your work |